# How to find MAC Addresses

Please follow the instructions below to find the MAC Address of game consoles, streaming devices, smart TVs, smart phones, tablets, or computers.

# Nintendo Consoles/Handhelds

## Nintendo 3DS

To locate the MAC Address of your 3DS:

- 1. From the **HOME** menu, highlight and select the **System Settings Icon**.
- 2. Select Internet Settings.
- 3. Tap Other Information.
- 4. Tap **Confirm MAC Address**. Your system's **MAC Address** will be displayed on the screen.

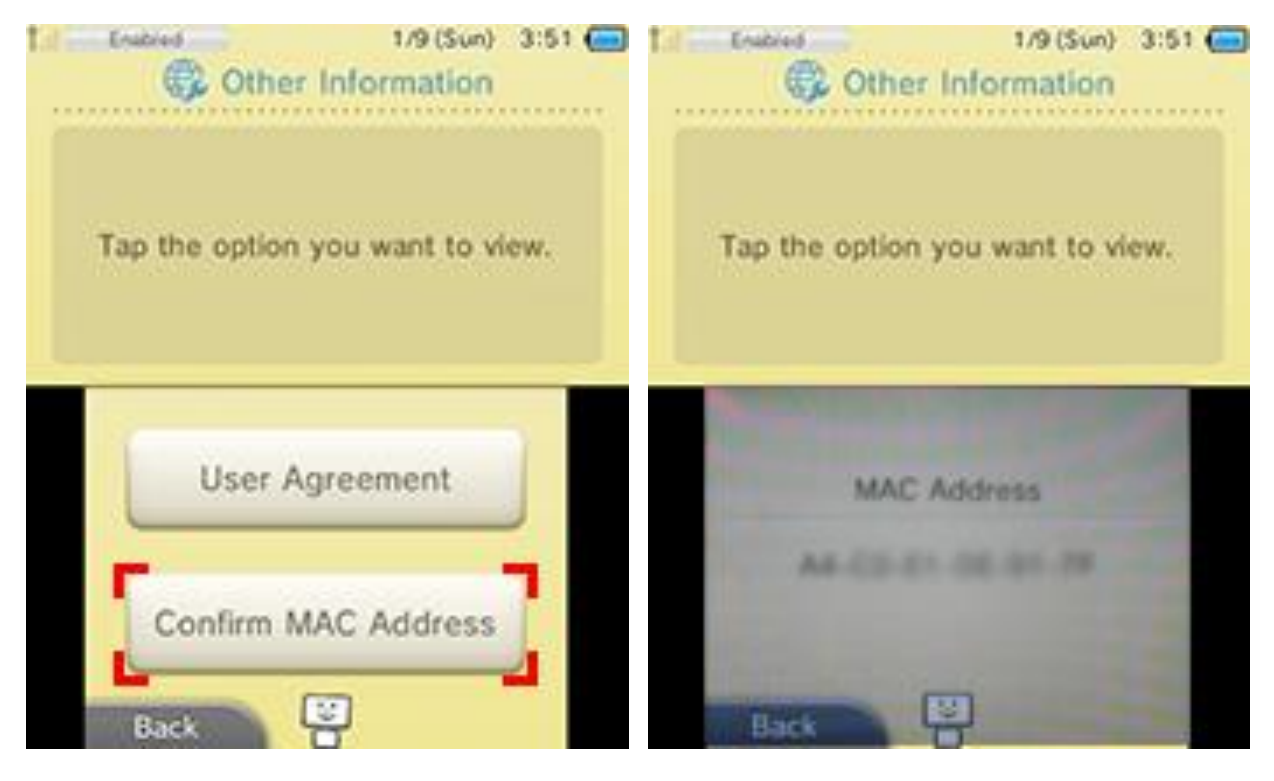

# Nintendo DS

To locate the MAC Address of your Nintendo DS, you will need a WiFi-enabled game for the Nintendo DS, then follow these steps:

- 1. Go to the Nintendo **WiFi Connection Setup** in the game's menu.
- 2. Select **Options** and **System Information**.
- 3. The MAC Address is displayed on the top line.

| System Info                  |
|------------------------------|
| MAC Address                  |
| 00-1D-BC-C9-CC-ED            |
| Nintendo Wi-Fi Connection ID |
|                              |
| Back                         |
|                              |

# <u>Wii U</u>

To locate the MAC Address of your Wii U console:

- 1. From the Wii U Menu, select System Settings.
- 2. Using the Left Stick select the Internet icon and press the A Button.
- 3. Select View MAC Address and wait a moment for the MAC Address to be displayed.

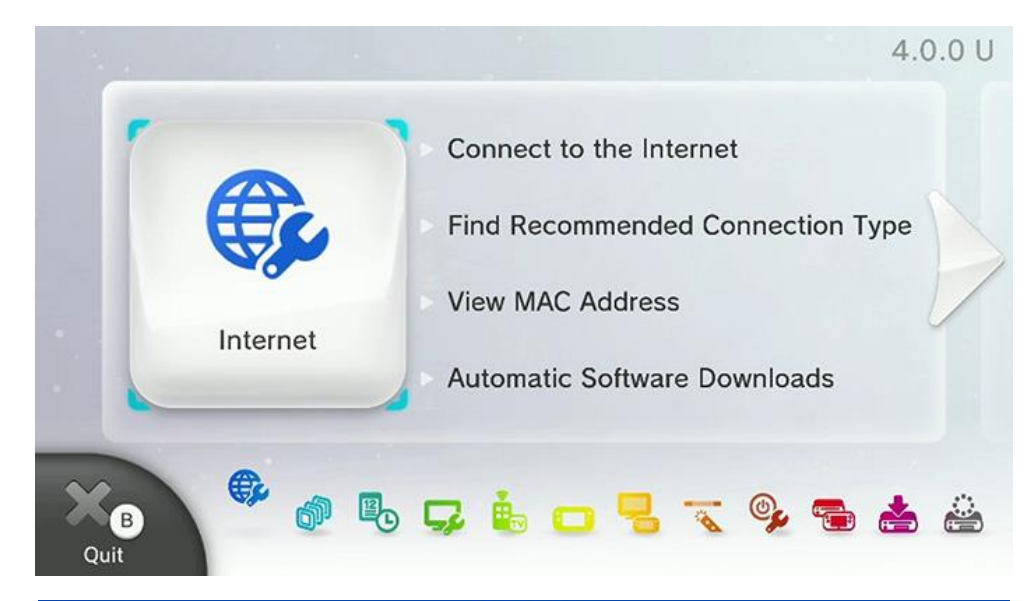

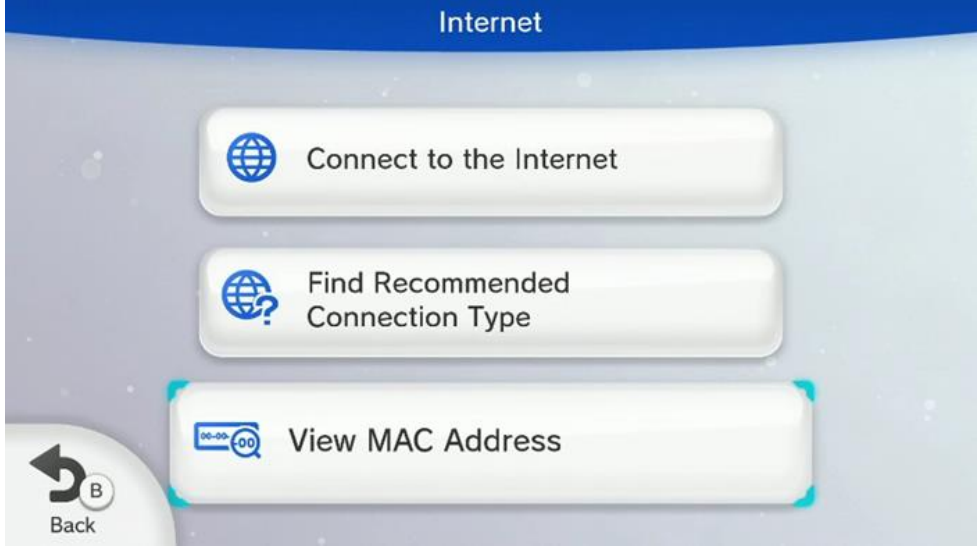

- 1. Power on your Wii console and press the **A Button** on the **Wii Remote** to reach the Wii main menu.
- 2. Use the **Wii Remote** to select the **"Wii" button**.
- 3. Select "Wii Settings" to access the "Wii System Settings" menu.
- 4. Using the arrow on the right side of the screen, scroll to page two and select "Internet."
- 5. Select "Console Information."
- 6. The **Wii Console's MAC address** will be shown at the top of the screen.

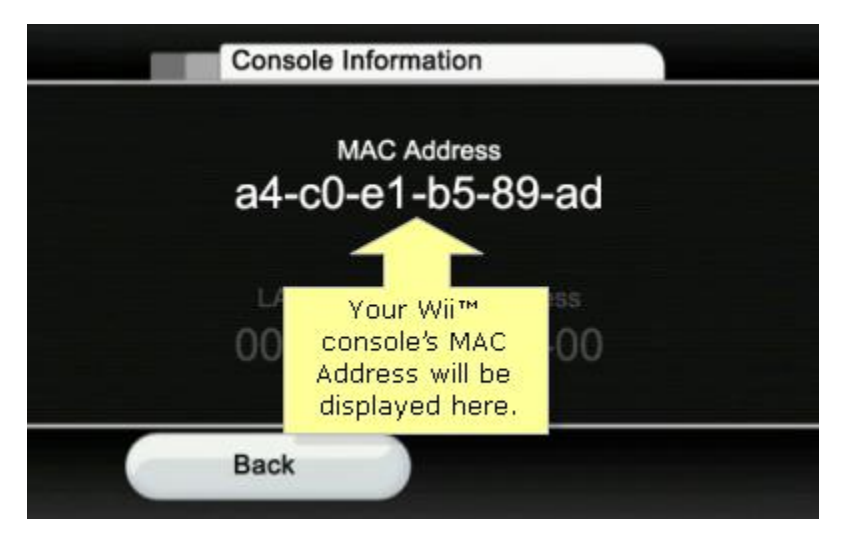

# <u>Wii</u>

# Sony Consoles/Handhelds

# **Playstation 3**

To locate the MAC Address of your Playstation 3 console:

- 1. From the main menu, select **Settings**.
- 2. Select System Settings.
- 3. Select System Information.
- 4. The **MAC Address** will then be displayed on the screen.

| System Information      |                        |
|-------------------------|------------------------|
| System Softwa           | re Version 1.90        |
| MAC Addre<br>Free Space | ss<br>ce 39 GB / 55 GB |
|                         | O Back                 |
| ps3explained.com        |                        |

# **Playstation 4**

To locate the MAC Address of your Playstation 4 console:

- 1. Arrow up and over to **Settings** in the PS4 menu.
- 2. Scroll down to Network
- 3. Scroll down to View Connection Status
- 4. The MAC Address will be listed next to MAC Address

#### View Connection Status **BSSID** f4:6d:04:6d:3b:40 Channel 9 WPA2-PSK (AES) Security Method **IP Address Settings** Automatic **IP Address** 10.0.1.128 255.255.255.0 Subnet Mask 10.0.1.1 **Default Gateway** Primary DNS 10.0.1.1 Secondary DNS 0.0.0.0 MAC Address (LAN Cable) MAC Address (Wi-Fi) MTU Automatic **Proxy Server** Do Not Use NAT Type Failed

# Sony PSP

To locate the MAC Address of your PlayStation Portable (PSP):

- 1. Navigate to "System Settings"
- 2. Then navigate to "System Information", which is where the MAC Address is listed.

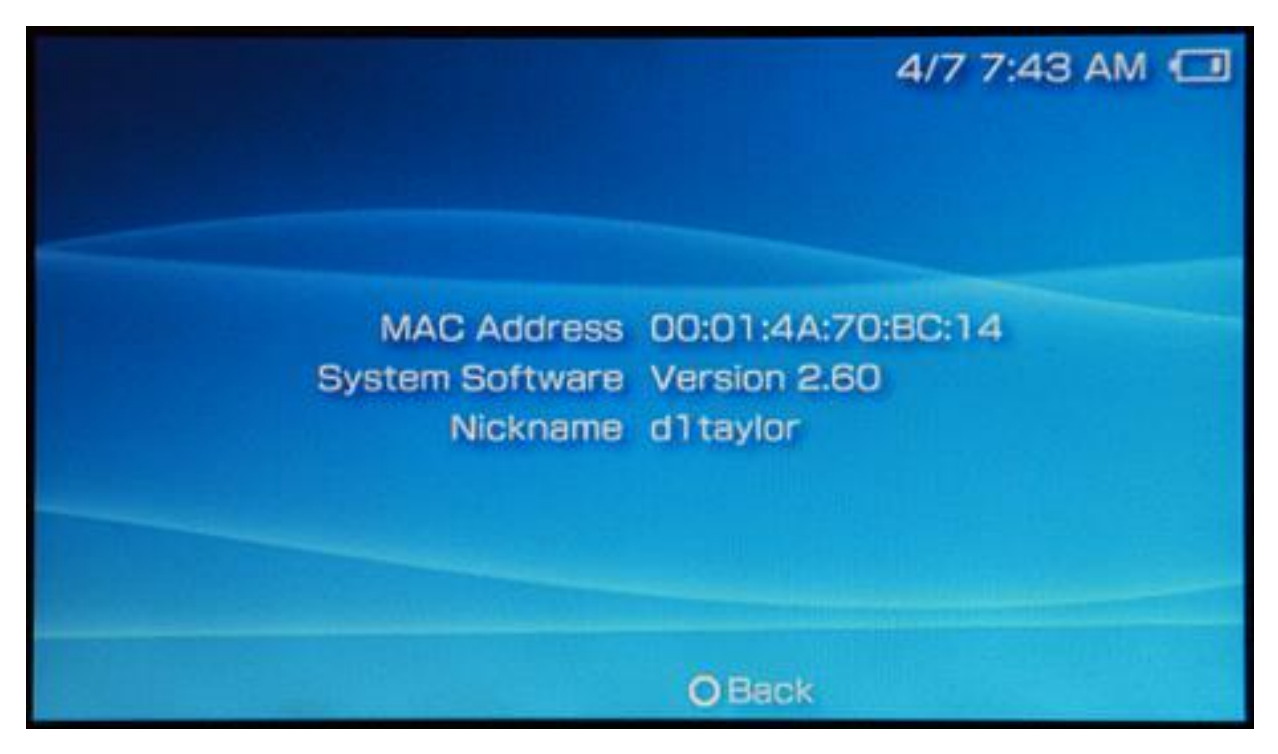

# **Microsoft Consoles**

### <u>Xbox 360</u>

To locate the MAC Address of your Xbox 360 console:

- 1. Navigate to **My Xbox** on the **Xbox Dashboard**.
- 2. Select System Settings.
- 3. Select Network Settings.
- 4. Select **Configure Network**.
- 5. Under **Basic Settings** check to make sure **IP Settings** is set to **Automatic**.
- 6. Go to Additional Settings.
- 7. Select Advanced Settings.
- 8. The **MAC Addresses** for the wired and wireless adapters should be displayed.

| Alternate MAC Address               | Current Settings                                                                                                    |
|-------------------------------------|----------------------------------------------------------------------------------------------------|
| Host Name                           | Not set                                                                                                    |
| Wireless Information<br>MAC Address | Enter a MAC address. You may have<br>to use an alternate MAC address if<br>you normally connect a cable modem<br>directly to your computer. For more,<br>go to www.xbox.com/setup. If you<br>don't specify an alternate MAC<br>address, the console's MAC address is<br>used. |
| Done                                |                                                                                                    |

# Xbox One

To locate the MAC Address of your Xbox One console:

- 1. Navigate to My Games and Apps
- 2. Select Settings.
- 3. Select Network.
- 4. Select Advanced Settings.
- 5. The **MAC Addresses** for the wired and wireless adapters should be displayed.

|   |                                                                                                    | ۵ |
|---|----------------------------------------------------------------------------------------------------|---|
| ( | Change settings<br>Wired<br>IP address: 0.0.0<br>Subnet mask: 0.0.0<br>Gateway: 0.0.0<br>Primary DNS: 0.0.0 |   |
|   | Secondary DNS: 0.0.0.0<br>Wired MAC: 00-00-00-00-00<br>Wireless MAC: 00-00-00-00-00                         |   |
|   | > IP settings                                                                                               |   |
|   | DNS settings                                                                                                |   |
|   |                                                                                                    |   |
|   | A Select B Save                                                                                             |   |

# **Streaming Devices**

# Apple TV

To locate the MAC Address of your Apple TV:

- 1. With your Apple TV remote, navigate to the Settings icon and select it.
- 2. From the **Settings** menu, select **General**.
- 3. Under General, select Network.
- 4. Your **MAC Address** will be next to either **Wi-Fi Address** or **Ethernet Address** depending on whether you are connected to the internet via Wi-Fi or a Wired connection.

|                                                             | Netv            | Network           |  |
|-------------------------------------------------------------|-----------------|-------------------|--|
|                                                             | Wi-Fi           | AirPort Extreme > |  |
|                                                             | Test Network    | >                 |  |
| éty                                                         | Network Name    | AirPort Extreme   |  |
|                                                             | IP Address      | DHCP 192.168.2.9  |  |
|                                                             | Subnet Mask     | 255.255.255.0     |  |
|                                                             | Router          | 192.168.2.1       |  |
|                                                             | DNS             | 192.168.2.1       |  |
|                                                             | Wi-Fi Address   | 70:73:cb:c6:ff:5b |  |
| i different network or configure<br>Ivanced Wi-Fi settings. | Signal Strength |                   |  |

# **Chromecast**

To locate the MAC Address of your Chromecast:

- 1. Open the **Chromecast app** on your computer. If you have set up your Chromecast recently, you'll find a shortcut to the app on your desktop. Otherwise, **Windows** users should check the Start **Menu** and **Mac** users should check **Applications**.
- 2. Click **Settings**, and the MAC Address will be at the bottom of the window.

| 000                | Chromecast App                                                               |
|--------------------|------------------------------------------------------------------------------|
|                    | Choose network for<br>"Chromecast1866"                                       |
| Wireles            | Password: Please select a network<br>Password: Get Password<br>Show password |
| Chrome<br>For exar | ekey name: Chromecast1866<br>nple, "Living Room" or "Jack's Chromekey"       |
|                    | Help Cancel Continue                                                         |

## <u>Roku</u>

To locate the MAC Address of your Roku:

- On the back on your **Roku** there are a pair of six 2-digit pairs separated by colons, e.g. 00:0D:0A:1H:3G:5C. One set is for the Ethernet connector and for the other for the wireless connector.
- 2. Alternatively, from the Roku home screen, select **Settings > Player Info**. The Addresses will be listed on-screen.

| <b>Roku</b> s | ystem info           | 10:46 am                 |
|---------------|----------------------|--------------------------|
| <             | Roku a               | iccount                  |
|               | Model                | 4230X - Roku 3           |
|               | Serial number        | 6325A5106938             |
|               | Software version     | version 7.0 • build 9044 |
|               | Roku support         | roku.com/support         |
|               | IP address           | 130.65.37.157            |
|               | Ethernet MAC address | 08:05:81:6C:5B:6C        |
|               | Wireless MAC address | 08:05:81:6C:5B:6D        |
|               | MicroSD Card         | not installed            |

# Amazon Fire TV / Stick

- 1. From the Main Menu go to Settings
- 2. Select "System"
- 3. Then go to "About"
- 4. Toggle down to "Network"
- 5. Look for the "MAC Address" (Wi-Fi)

# About

# Amazon Fire TV

Network

Controllers

Check for System Update

# IP Address:

Gateway: 192.168.1.1

Subnet Mask: 255.255.255.0

**DNS:** 192.168.1.1

MAC Address (Wi-Fi) 10:AE:60:60:60:60

MAC Address (Wired) 10:AE:60:60:60:B1

# **Getting Smart TV Mac Address**

# <u>Insignia</u>

To locate your Insignia Smart TV **wired** MAC address you will have to navigate to the Network settings. To navigate to the Network Settings follow these instructions

- 1. Press **ENTER**. The settings menu opens. (or press **Menu**)
- 2. Press ▲or ▼to highlight Network, Then press ENTER.
- 3. Press ▲or ▼to highlight WIRED, then press ENTER. (Note that the wired MAC address and the wireless MAC address are different)
- 4. The MAC address needed to register your Insignia Smart TV will be listed as either **Ethernet** Address or Wired MAC Address.

## **Samsung**

To locate your Samsung Smart TV **wired** MAC address you will have to navigate to the Network settings. To navigate to the Network Settings follow these instructions

- 1. Press Menu.
- 2. Press Aor Vto highlight Network, Then press ENTER.
- 3. Press ▲or ▼to highlight Network Settings, Then press ENTER.
- 4. Press ▲or ▼to highlight WIRED, then press ENTER. (Note that the wired MAC address and the wireless MAC address are different)
- 5. Press **▲**or **▼**to highlight **Network Test**, then press **ENTER**.
- 6. The MAC address needed to register your Samsung Smart TV will be listed as either **Ethernet** Address or Wired MAC Address at the top of the screen.

## <u>Sharp</u>

To locate your Sharp Smart TV **wired** MAC address you will have to navigate to the Network settings. To navigate to the Network Settings follow these instructions

- 1. Press the **Menu** on the remote.
- 2. Press ◄ or ► to highlight Initial Setup, then press Enter.
- 3. Press **▲**or **▼**to select **Internet Setup**, then press **Enter**.
- 4. Press ▲or ▼to select Network Setup, then press Enter.
- 5. Press **▲**or **▼**to select **Connection Type**, then press **Enter**.
- 6. Press ◄ or ► to highlight **WIRED**, then press **Enter**.
- 7. Press ▲or ▼to select IP Setup, then press Enter.
- 8. The **MAC Address** should be on the bottom of the page.

# <u>Sony</u>

To locate your Sony Smart TV wired MAC address you will have to navigate to the Network settings.

To navigate to the Network Settings follow these instructions

#### Older TVs

- 1. Press the **Home** button.
- 2. Use the arrow keys to scroll to **Settings**, then press **Enter**.
- 3. Use the arrow keys to scroll to **Network Setup**, then press **Enter**.
- 4. From the menu, select **Wired Setup**, then press **Enter**.
- 5. Click on **Network Setup Status** and the **MAC Address** should be on the screen.

#### Newer TVs

- 1. Press the **Home** button.
- 2. Use the arrow keys to scroll to **Settings**, then press **Enter**.
- 3. Use the arrow keys to scroll to **Preferences**, then press **Enter**.
- 4. Use the arrow keys to scroll to **Setup**, then press **Enter**.
- 5. Use the arrow keys to scroll to **Network Setup**, then press **Enter**.
- 6. Click on **Network Setup Status** and the **MAC Address** should be on the screen. Please ensure it says Wired and not Wireless.

#### <u>Vizio</u>

To locate your Vizio Smart TV **wired** MAC address you will have to navigate to the Network settings. To navigate to the Network Settings follow these instructions

- 1. Press Menu on the remote.
- 2. Press ▲or ▼to highlight the **Network**, then press **OK**.
- 3. The Network Connection menu displays.
- 4. Press ▲or ▼to highlight Manual Setup, Then press OK. The IP Settings menu is displayed.
- 5. At the bottom of the menu the **RJ45 MAC** addresses is displayed. (Do not register the wireless MAC address)

# Finding smart phone and tablet MAC addresses.

## **BlackBerry 10 OS**

- 1. From the home screen select **Settings > Network Connections > Wi-Fi > Advanced**.
- 2. In the **Diagnostic Information** drop-down, select **Device Information**.
- 3. The **Physical Address** field displays the MAC address for the smartphone.

| Back Diagnose you                        | r connection       |
|------------------------------------------|--------------------|
| Diagnostic Information                   | Device Information |
| Physical Address:                        | CON CON            |
| Durin Of Dir JD                          |                    |
| Device OS: BlackBerry Tal<br>Device Pin: | blet OS            |

# BlackBerry OS version 6 to 7.1

- 1. From the home screen, select **Setup > Options > Device > Device and Status Information**.
- 2. The **WLAN MAC** field displays the MAC address for the smartphone.

#### BlackBerry Device Software 4.5 to 5.0

- 1. From the home screen, click **Options** > **Status**.
- 2. The WLAN MAC field displays the MAC address for the smartphone.

| Status      |                    |
|-------------|--------------------|
| Signal:     | -70 dBm            |
| Battery:    | 95 %               |
| File Free:  | 25430980 Bytes     |
| PIN:        | 207A11E1           |
| IMEI:       | 355256.02.036657.0 |
| WLAN MAC:   | 00:21:06:DD:61:10  |
| IP Address: | 0.0.0.0            |
|             |                    |
|             |                    |
|             |                    |

# **Samsung Galaxy** (should also work for most Android including tablets)

- 1. Open Apps, and tap on Settings.
- 2. Scroll down until you can see the either **About Phone** or **About Device (or About Tablet if this is** a **tablet)**.
- 3. Tap on **About Phone** or **About Device.**
- 4. Tap on **Status**.
- 5. You should now see the WiFI MAC Address.

| 韖 🖬 🥹                                       | 穿 🔟 🤷 09:27 |
|---------------------------------------------|-------------|
| < 🔯 Status                                  |             |
| Unknown                                     |             |
| ERI Version<br>Not available                |             |
| IMEI                                        |             |
| IMEI SV                                     |             |
| IP address                                  |             |
| Wi-Fi MAC address                           | •           |
| Bluetooth address<br><sup>Unavailable</sup> |             |
| Serial number                               |             |
| Up time<br>24:43:38                         |             |

# Windows 10 Mobile Phone

- 1. Open Settings, and tap on the System icon.
- 2. Tap on **About**.
- 3. Tap on **More info**.
- 4. You will now see the **MAC address** of your Windows 10 **Mobile** phone.

| al lte                                            |
|---------------------------------------------------|
| 🔅 ABOUT                                           |
|                                                   |
| Device name                                       |
| Riek abone                                        |
| bink phone                                        |
| Edit name                                         |
| TenForums.com                                     |
| Device information                                |
| Model: NOKIA Lumia 1520                           |
| Carrier: AT&T                                     |
| Software: Windows 10 Mobile                       |
| Installed RAM: 2 GB                               |
| Version: 1511                                     |
| OS build: 10.0.10586.63                           |
| Firmware revision number: 02540.00019.14484.37028 |
| Hardware revision number: 4.1.0.0                 |
| Radio software version: 201c110.00039.0001        |
| Chip SOC version: 8974                            |
| Screen resolution: 1080x1920                      |
| MAC address: 00-00-00-00-00 🤇                     |
| MDN:                                              |
| IMEI:                                             |
| IMS: not registered                               |
| 553×1005 82kb IDEC                                |

# Apple iPhone

- 1. Open **Settings**, and tap on **General**.
- 2. Tap on **About**.
- 3. Scroll down until you can see the WiFi Address.
- 4. You will now see the **WiFi Address** of your iPhone.

| ●●○○○ AT&T 🗢        | 4:17 PM   | 🕴 100% 💶 +    |
|---------------------|-----------|---------------|
| Ceneral             | About     |               |
| Model               |           | MKQ52LL/A     |
| Serial Number       | C7.       | JQQQ8Q82SW    |
| Wi-Fi Address       | D0:03     | 3:D0:03:D0:03 |
| Bluetooth           | D0:D      | 0:03:BB:D0:03 |
| IMEI                | 35 325    | 907 042477 0  |
| ICCID               | 893533532 | 259589058901  |
| MEID                | 353       | 35325353259   |
| Modem Firmware      |           | 2.30.00       |
| SEID                |           | >             |
|                     |           |               |
| Legal               |           | >             |
|                     |           |               |
| Certificate Trust S | ettings   | >             |

# Apple iPad

- 1. Open **Settings**, and tap on **General**.
- 2. Tap on **About**.
- 3. You will now see the WiFi Address of your iPad.

| iPad 🗢             |                 | 6:24 AM              | * 100% 🖛             |
|--------------------|-----------------|----------------------|----------------------|
| Settin             | igs             | Ceneral              | About                |
| Q. Setti           | ings            |                      |                      |
|                    |                 | Name                 | iPad >               |
| ≻ Airplane Mode    | $\bigcirc$      |                      |                      |
| ᅙ Wi-Fi CHA        | RLIE-PC_Network | Network              | AT&T                 |
| Bluetooth          | On              | Songs                | 1                    |
| 😡 Cellular Data    |                 | Videos               | 0                    |
|                    |                 | Photos               | 42                   |
| Notifications      |                 | Applications         | 8                    |
| Control Center     |                 | Capacity             | 12.11 GB             |
| C Do Not Disturb   | )               | Available            | 8.68 GB              |
|                    |                 | Version              | 10.1 (14B72)         |
| 😟 General          |                 | Carrier              | AT&T 26.0            |
| AA Display & Brigh | ntness          | Model                | ME997LL/A            |
| 🛞 Wallpaper        |                 | Serial Number        | DMPLF37BF4YH         |
| Sounds             |                 | Cellular Data Number | 19032437622          |
| siri 🛜             |                 | Wi-Fi Address        | B8:E8:56:90:24:E8    |
| Passcode           |                 | Bluetooth            | B8:E8:56:90:24:E9    |
| Battery            |                 | IMEI                 | 35 853105 469095 5   |
| Privacy            |                 | ICCID                | 89014103276648230321 |
|                    |                 | MEID                 | 35853105469095       |
| iCloud             |                 | Modem Firmware       | 7.01.00              |
| iTunes & App S     | Store           |                      |                      |

**Apple Watch** (iPhone only, will not work on an iPad)

- 1. Download the **Apple Watch App** to the **iPhone** that will be using the watch.
- 2. Open the Apple Watch App.
- 3. Go to Settings.
- 4. Go to General.
- 5. Scroll down to find the MAC Address/WiFi Address.
- 6. You will know that your watch is connected to the network if it displays the "**Connected**" message on the watch.

| ••••• AT&T 🕱                                | 1:05 PM                                                | <b>1</b> 58% |             |
|---------------------------------------------|--------------------------------------------------------|--------------|-------------|
| <b>C</b> General                            | About                                                  |              |             |
| Applications                                |                                                        | —            |             |
| Capacity                                    |                                                        | 6.1 GB       |             |
| Available                                   |                                                        | —            |             |
| Version                                     | 2.0.1                                                  | (13S428)     |             |
| Model                                       | М                                                      | J3N2LL/A     |             |
| Serial Number                               |                                                        |              | Connected 🍊 |
| WiFi Address                                | <b>XX:XX:</b>                                          | X:XX:XX:XX   |             |
| Bluetooth                                   |                                                        |              |             |
| SEID                                        |                                                        | >            |             |
|                                             |                                                        |              |             |
| Legal                                       |                                                        | >            |             |
| You can also find le<br>Apple Watch at http | gal information and licens<br>p://www.apple.com/legal/ | ses for      | (( ))       |
| My Watch E                                  | kplore Featured                                        | Q<br>Search  | •••••       |

# Kindle Fire OS 5

- 1. Swipe the Information Bar at the top of the screen down.
- 2. Tap Settings.
- 3. Tap Wireless.
- 4. Tap WiFi. (make sure they are connected to the SSID)
- 5. If connected you should see the WiFi MAC Address.
  - a. If not **Select** the three dots on the upper right hand corner.
  - b. Select Advanced.
  - c. You should see the WiFi MAC Address.

| Charles's 3rd Fire                     | 4                  |          | 🖈 🛜 100% 🖬 5:57                     |
|----------------------------------------|--------------------|----------|-------------------------------------|
| ← Wi-Fi                                |                    |          | ÷                                   |
| Wi-Fi<br>Need help connectin           | ig to Wi-Fi?       |          |                                     |
| Wi-Fi MAC Addres<br>56:E3 -C9-3B-56:E3 | s                  |          |                                     |
| Wi-Fi Networks                         |                    |          |                                     |
| CHARLIE-PC                             | _Network           | <b>a</b> | CHARLIE-PC_Network<br>Not Connected |
| 🕀 Join Other N                         | letwork            |          |                                     |
|                                        |                    |          |                                     |
|                                        |                    |          |                                     |
|                                        |                    |          |                                     |
|                                        | $\bigtriangledown$ | 0        |                                     |

# Kindle Fire HD

- 1. Swipe the Information Bar at the top of the screen down.
- 2. Tap on More. (looks like a + sign in a circle)
- 3. Tap on Device.
- 4. Tap on About.
- 5. You should now see your WiFi MAC Address.

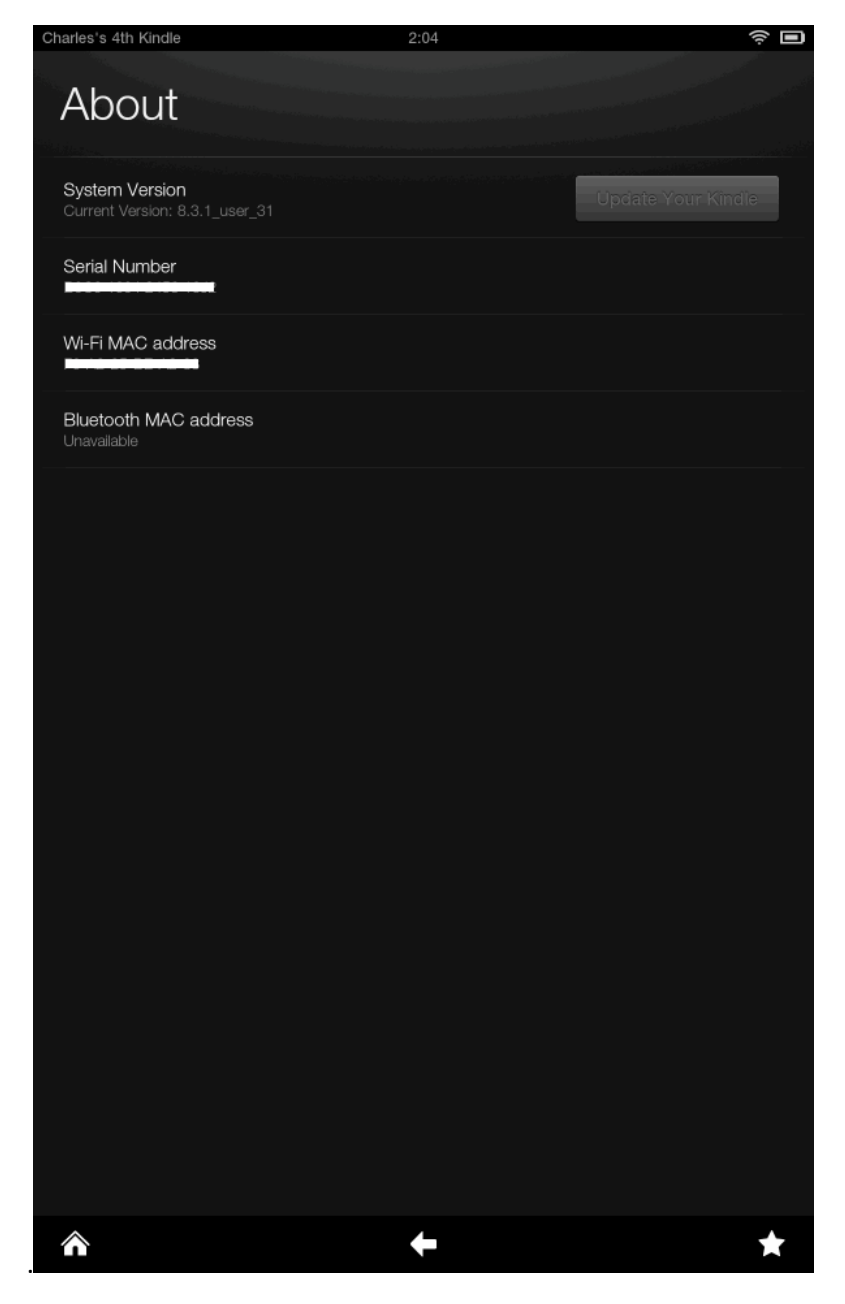

# **Kindle Fire**

- 1. On the top right of the main screen tap on the **Gear Icon**.
- 2. Tap on More. (looks like a + sign in a circle)
- 3. Tap on **Device**.
- 4. You should now see your WiFi MAC Address.

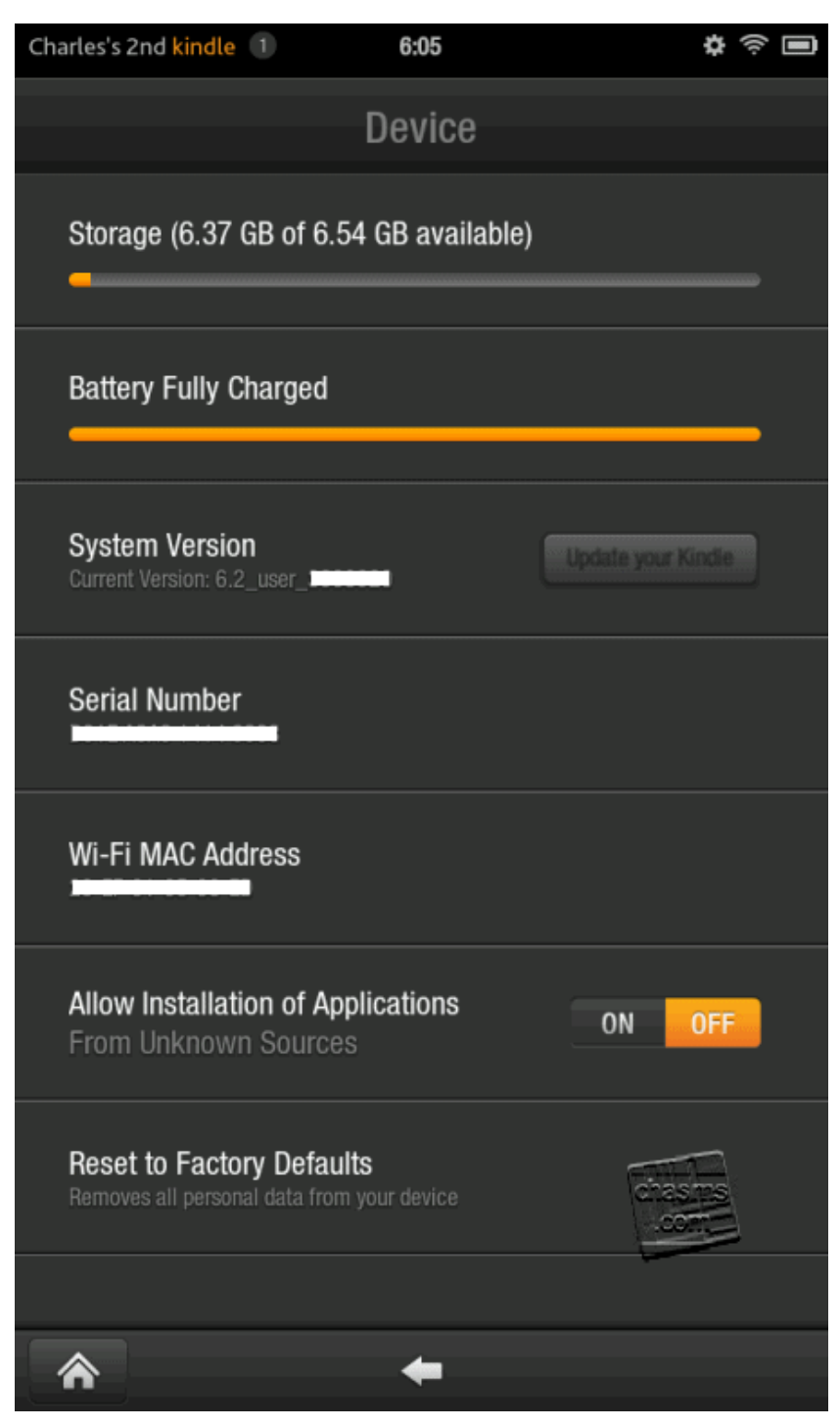

# Kindle Paperwhite

- 1. On the main screen tap on the three dots in the upper right hand corner.
- 2. Tap on Settings.
- 3. Tap on the three dots in the upper right hand corner.
- 4. Tap **Device Info**.
- 5. You should now see your WiFi MAC Address.

| Char                      | les's 5th Kindle $\widehat{\mathbf{r}}$ $\mathbf{P}$ 7:1<br>$\leftarrow \overset{\mathbf{g}}{\overset{\mathbf{g}}{\overset{\mathbf{g}}}{\overset{\mathbf{g}}{\overset{\mathbf{g}}{\overset{\mathbf{g}}}{\overset{\mathbf{g}}{\overset{\mathbf{g}}}{\overset{\mathbf{g}}{\overset{\mathbf{g}}{\overset{\mathbf{g}}{\overset{\mathbf{g}}{\overset{\mathbf{g}}}{\overset{\mathbf{g}}{\overset{\mathbf{g}}}}{\overset{\mathbf{g}}{\overset{\mathbf{g}}{\overset{\mathbf{g}}{\overset{\mathbf{g}}{\overset{\mathbf{g}}{\overset{\mathbf{g}}{\overset{\mathbf{g}}{\overset{g}}{\overset{\mathbf{g}}{\overset{g}}{\overset{g}{g$ | 7 AM |  |  |  |  |
|---------------------------|----------------------------------------------------------------------------------------------------|------|--|--|--|--|
| Set                       | tings                                                                                                    |      |  |  |  |  |
| <b>Air</b><br>Turi<br>con | plane Mode<br>n on Airplane Mode to disable wireless<br>nectivity.                                                                                                    |      |  |  |  |  |
| <b>W</b>                  | Device Info X                                                                                                    |      |  |  |  |  |
| Av:                       | Wi-Fi MAC Address: 12:34:56:78:91:01                                                                                                    | ►    |  |  |  |  |
| Col                       | Serial Number: 1234 5678 9101 1121                                                                                                    |      |  |  |  |  |
| Re                        | Network Capability: Wi-Fi                                                                                                    |      |  |  |  |  |
| De                        | Firmware Version: Kindle 5.7.2.1 (288284002)                                                                                                    |      |  |  |  |  |
| an<br>Rej                 | Space Available: 2,955 MB free                                                                                                    |      |  |  |  |  |
| De                        | What's New                                                                                                    | ┣    |  |  |  |  |
| Mar<br>dict               | nage your Kindle passcode, parental controls, language,<br>ionaries, and personalize your Kindle.                                                                                                    | •    |  |  |  |  |
| <b>Rea</b><br>Mar<br>netv | ading Options<br>hage language learning features, page refresh, social<br>works, and popular highlights.                                                                                                    | •    |  |  |  |  |
|                           |                                                                                                    |      |  |  |  |  |

# <u>Nook</u>

- 1. Go to the **Main Screen** of the Nook.
- 2. Select the **Settings** icon.
- 3. Find the **MAC address**, listed under **Device Information**.

| @ settings                |   |
|---------------------------|---|
| Back About Your NOOKcolor |   |
| Owner                     |   |
| Account                   |   |
| Software version          |   |
| Model number<br>BNRV200   | - |
| Serial number             |   |
| Wi-Fi MAC address         |   |

# **Find OS MAC Addresses**

## MAC OSX

- 1. Click the **Apple** in the upper left corner.
- 2. Click on System Preferences...
- 3. Open Network.
- 4. Make sure the connection type is selected.
- 5. Click **Advanced** in the lower right hand corner.
- 6. At the bottom of the Wi-Fi page is the Wi-Fi Address (may also be called Airport ID).

| 0 • 0 🖂 |                                                 |                                                              | Netv                        | work       |         | Q        | . Search |
|---------|-------------------------------------------------|--------------------------------------------------------------|-----------------------------|------------|---------|----------|----------|
| 🤶 Wi-   | Fi                                              |                                                              |                             |            |         |          |          |
|         | Wi-Fi                                           | TCP/IP DN                                                    | WINS                        | 802.1X     | Proxies | Hardware |          |
|         | Preferred Net                                   | works:                                                       |                             |            |         |          |          |
|         | Network Name                                    |                                                              | 5                           | Security   |         |          |          |
|         | Charles's Wi                                    | Fi Network                                                   |                             | WPA2 Perso | nal     |          |          |
|         | + Drag                                          | g networks into t                                            | he order you p              | orefer.    |         |          |          |
|         | 🗹 Remember                                      | networks this                                                | computer h                  | as joined  |         |          |          |
|         | Require admir<br>Create c<br>Change<br>Turn Wi- | nistrator autho<br>omputer-to-co<br>networks<br>Fi on or off | rization to:<br>omputer net | works      |         |          |          |
|         | Wi-Fi Address                                   | s: 08:6d:41:e7                                               | 7:d0:84                     |            |         |          |          |
| ?       |                                                 |                                                              |                             |            |         | Cancel   | ОК       |

# Windows 7/8/10

- 1. Right click on the connection icon in the system tray.
- 2. Select "Open Network and Sharing Center".
- 3. On the left hand of the window that opened select "Change Adapter Settings".
- 4. Right-click on the connection that is being used, (I.e. Is connected to the location SSID).
- 5. Select Status.
- 6. On the **Status** page select **Details...**
- 7. You should now see the **Physical Address**.

| Network Connection Details  |                                      |  |  |  |
|-----------------------------|--------------------------------------|--|--|--|
| Network Connection Details: |                                      |  |  |  |
| Property                    | Value                                |  |  |  |
| Connection-specific DN      |                                      |  |  |  |
| Description                 | Qualcomm Atheros AR9285 Wireless Net |  |  |  |
| Physical Address            | E0-B9-A5-AE-4F-6D                    |  |  |  |
| DHCP Enabled                | Yes                                  |  |  |  |
| IPv4 Address                | 192.168.0.185                        |  |  |  |
| IPv4 Subnet Mask            | 255.255.255.0                        |  |  |  |
| Lease Obtained              | Saturday, July 25, 2015 3:57:15 PM   |  |  |  |
| Lease Expires               | Sunday, July 26, 2015 3:57:15 PM     |  |  |  |
| IPv4 Default Gateway        | 192.168.0.1                          |  |  |  |
| IPv4 DHCP Server            | 192.168.0.1                          |  |  |  |
| IPv4 DNS Server             | 192.168.0.1                          |  |  |  |
| IPv4 WINS Server            |                                      |  |  |  |
| NetBIOS over Tcpip En       | Yes                                  |  |  |  |
| Link-local IPv6 Address     | fe80::3162:ea88:9b7b:d6fd%3          |  |  |  |
| IPv6 Default Gateway        |                                      |  |  |  |
| IPv6 DNS Server             |                                      |  |  |  |
| <                           | >                                    |  |  |  |
|                             |                                      |  |  |  |
|                             | Close                                |  |  |  |
|                             |                                      |  |  |  |

# **Chromebook**

- 1. Click the status area, where your account picture appears.
- 2. Click the section that says **Connected to** and the name of your network.
- 3. At the top of the box that appears, pick your **Network**.
- 4. In the window that opens, the **MAC address** is the **Hardware address**.

| UNG-Wifi<br>Connected - Wi-Fi network                           |                                                 |                                         |  |  |  |
|-----------------------------------------------------------------|-------------------------------------------------|-----------------------------------------|--|--|--|
| Connection                                                      | Network                                         | Proxy                                   |  |  |  |
| <ul><li>Prefer this</li><li>Automatic</li></ul>                 | anetwork                                        | t to this network                       |  |  |  |
| Connection st<br>SSID:<br>BSSID:<br>Frequency:<br>Signal Streng | atus: Onlin<br>UNG-<br>00:19<br>5825<br>th: 47% | e state<br>Wifi<br>9:77:39:11:68<br>MHz |  |  |  |
| Hardware add                                                    | dress: 9c:2a                                    | :70:0c:b7:e7                            |  |  |  |